## FINDING PEOPLE - IN **PICASA**

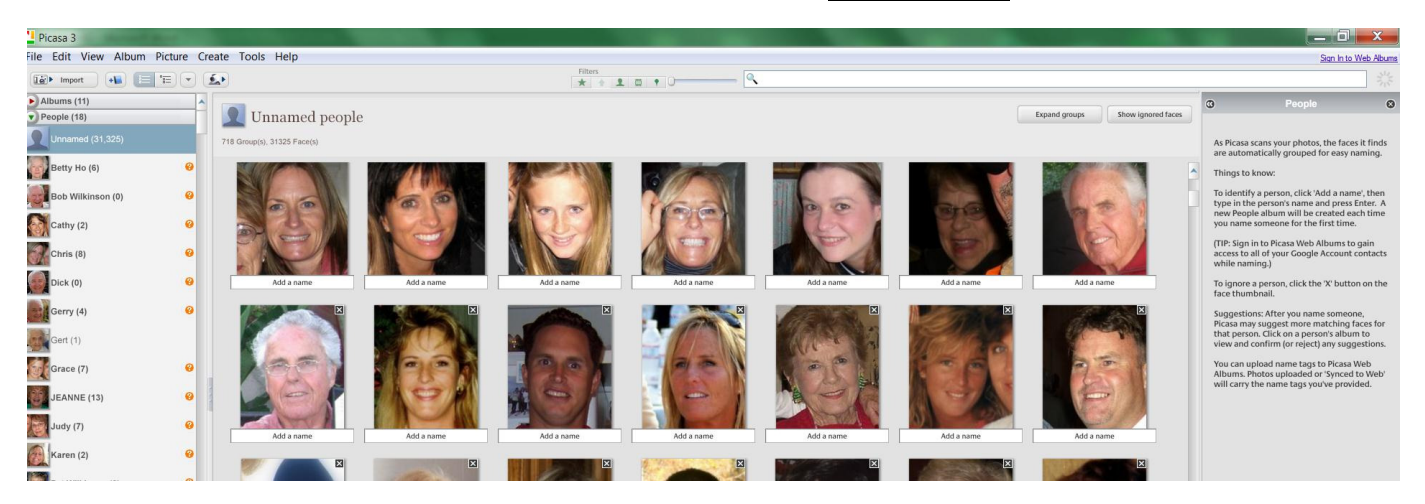

Open 'People' folder just below 'Albums' - Click on 'Unnamed' - Picasa will hunt through all your photos looking for faces - this window will open – NOW you can start naming people that you want to keep track of. There are good instructions on the right-hand side of the page – but here are a couple of hints

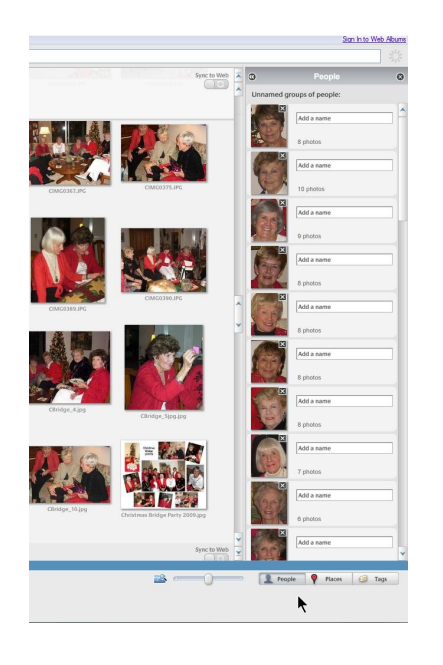

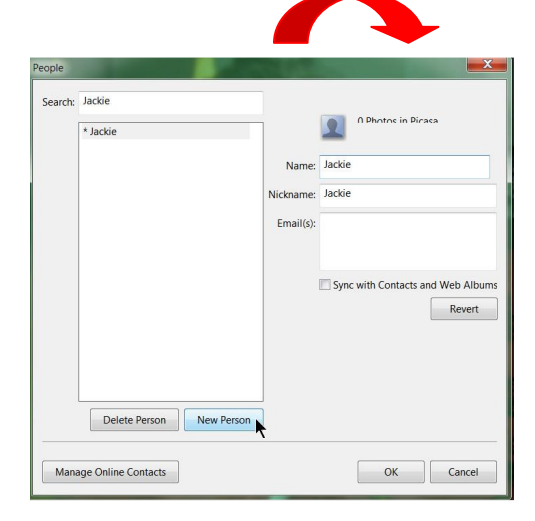

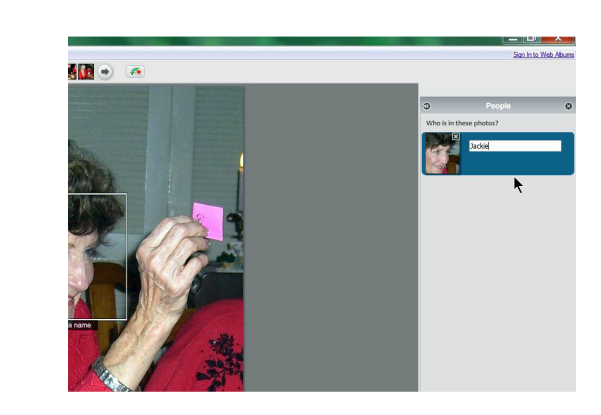

Click on a folder – go to 'People' in the lower right-hand corner –

Up comes all the faces in that folder – click on a face – write in the name – click ENTER –

and this nice little window pops up where you can enter all kinds of information. When done – click ENTER –

NOW – open your People Folder again – you will see the People that you have named – each time you click on a name – all photos of the person will show – click on the face and there is the picture!!

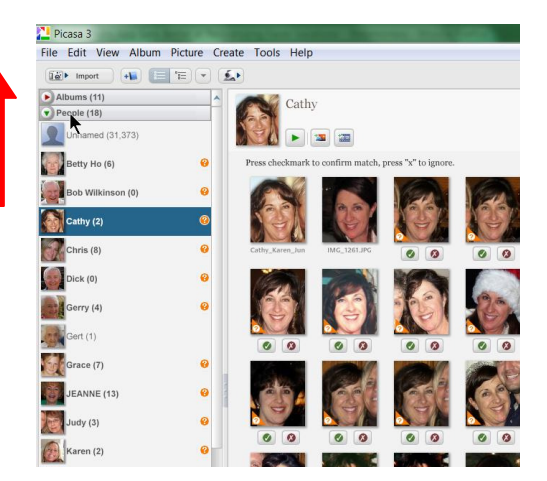

This is called face recognition and is just AMAZING!!!